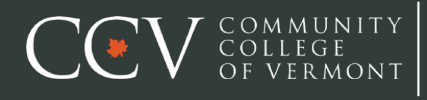

**ONLINE BOOKSTORE** 

## How to Order Your Course Materials

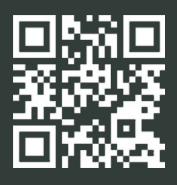

| COV                                           | COMMUNITY Web Applications Login<br>OF VERMONT                                                                                                    |
|-----------------------------------------------|----------------------------------------------------------------------------------------------------|
| Advise your actional<br>Contact the helpideax | CCV Web Applications Applies or one % CCP where https:// nit.ary services.bufnet.j.eve of here it is a final to be final to be |
|                                               |                                                                                                    |

Visit **https://bookstore.ccv.edu** and log in using your CCV user ID and password.

| MY COURSE MA                                                                                                    | TERIALS                                                                                                    |                                                                                             |  |
|----------------------------------------------------------------------------------------------------|----------------------------------------------------------------------------------------------------|---------------------------------------------------------------------------------------------|--|
| ED COLORNA (UL 2003)<br>ED COLORNA (UL 2004)<br>ED COLORNA (UL 2004) | B BAY NEW BY UND B BY UND B BY UND B BY UND BY BY UND BY BY BY UND BY BY BY BY BY BY BY BY BY BY BY BY BY B | nanorma<br>Basa<br>Dha<br>Dha<br>Basa<br>Basa<br>Basa<br>Basa<br>Basa<br>Basa<br>Basa<br>Ba |  |

Courses you're enrolled in will automatically populate. Choose the items to be purchased and select **Add Item** to **Cart**.

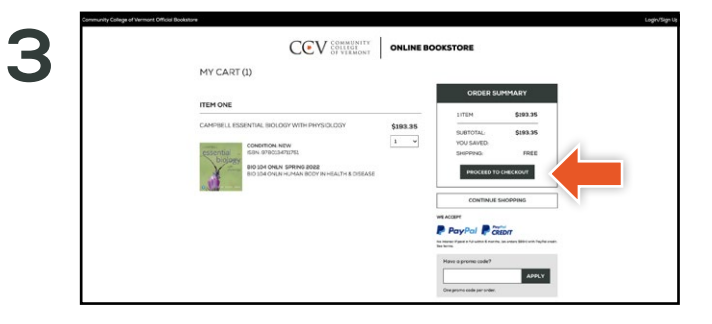

Review your order and select **Proceed to Checkout**.

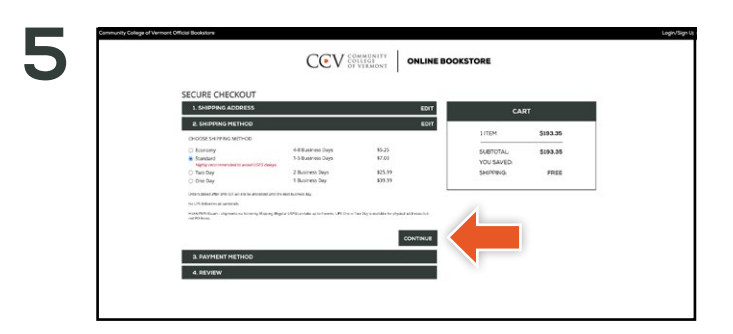

Choose your preferred shipping method and select Continue.

|     | SECURE CHECKOL                                                                                                    | π                                                                                                    |    |                       | a.      |  |  |
|-----|----------------------------------------------------------------------------------------------------|----------------------------------------------------------------------------------------------------|----|-----------------------|---------|--|--|
| - 1 | * organized heads                                                                                                    |                                                                                                    | 20 | 1705                  | 500.00  |  |  |
|     | Address in a 17                                                                                                    |                                                                                                    |    | NATURA .              | 1000.00 |  |  |
|     | Automation 2                                                                                                    |                                                                                                    |    | NOUSAND INVESTIGATION | -       |  |  |
|     | 69.4                                                                                                    |                                                                                                    |    |                       |         |  |  |
|     | StateProcess*                                                                                                    | -talet a turn-                                                                                                    |    |                       |         |  |  |
|     | Zap <sup>in</sup> tone <sup>1</sup> Code <sup>10</sup>                                                                                                    |                                                                                                    |    |                       |         |  |  |
|     | Coarty."                                                                                                    | United States of America                                                                                                    |    |                       |         |  |  |
|     | Prove Number*                                                                                                    |                                                                                                    |    |                       |         |  |  |
|     | Receive (Index upstates)                                                                                                    | Side-                                                                                                    |    |                       |         |  |  |
|     | Records and an application could<br>an an application of the application of the application<br>and the application of the application of the application | Apolicing "(pole", Laplace concerns cal-<br>prices to elemente hor as reporting<br>under spelates,                                                                                                    |    |                       |         |  |  |
|     | Assessed have and URING                                                                                                    | Bitter                                                                                                    |    |                       |         |  |  |
|     |                                                                                                    | Resentence 'Option' Legens to manue<br>instructing tensorges including discounts<br>and growthous averal, at the phone<br>number provides, Ropy QUT to<br>unable the Message Perguman waters.<br>Mig. and data sates may applie |    |                       |         |  |  |
|     |                                                                                                    |                                                                                                    |    |                       |         |  |  |

Begin the checkout process by entering your shipping address. Select **Continue** to proceed.

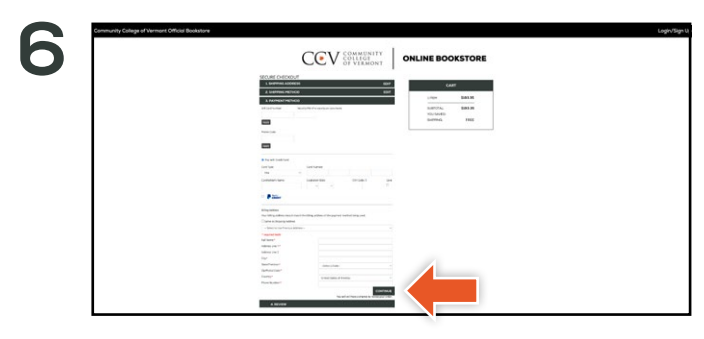

If a book voucher exists on your student account you will have the option to apply it to your purchase balance. Select or enter your payment method. Select **Continue** to review and complete your order.

\*If a rental is being ordered, a credit card is required at checkout regardless of the selected payment method. The credit card will not be charged unless the rental is not returned or is damaged.

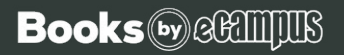